## **Guía Rápida Hero Guest**

## Reactivar un usuario

## Entra a la pestaña "Personas"

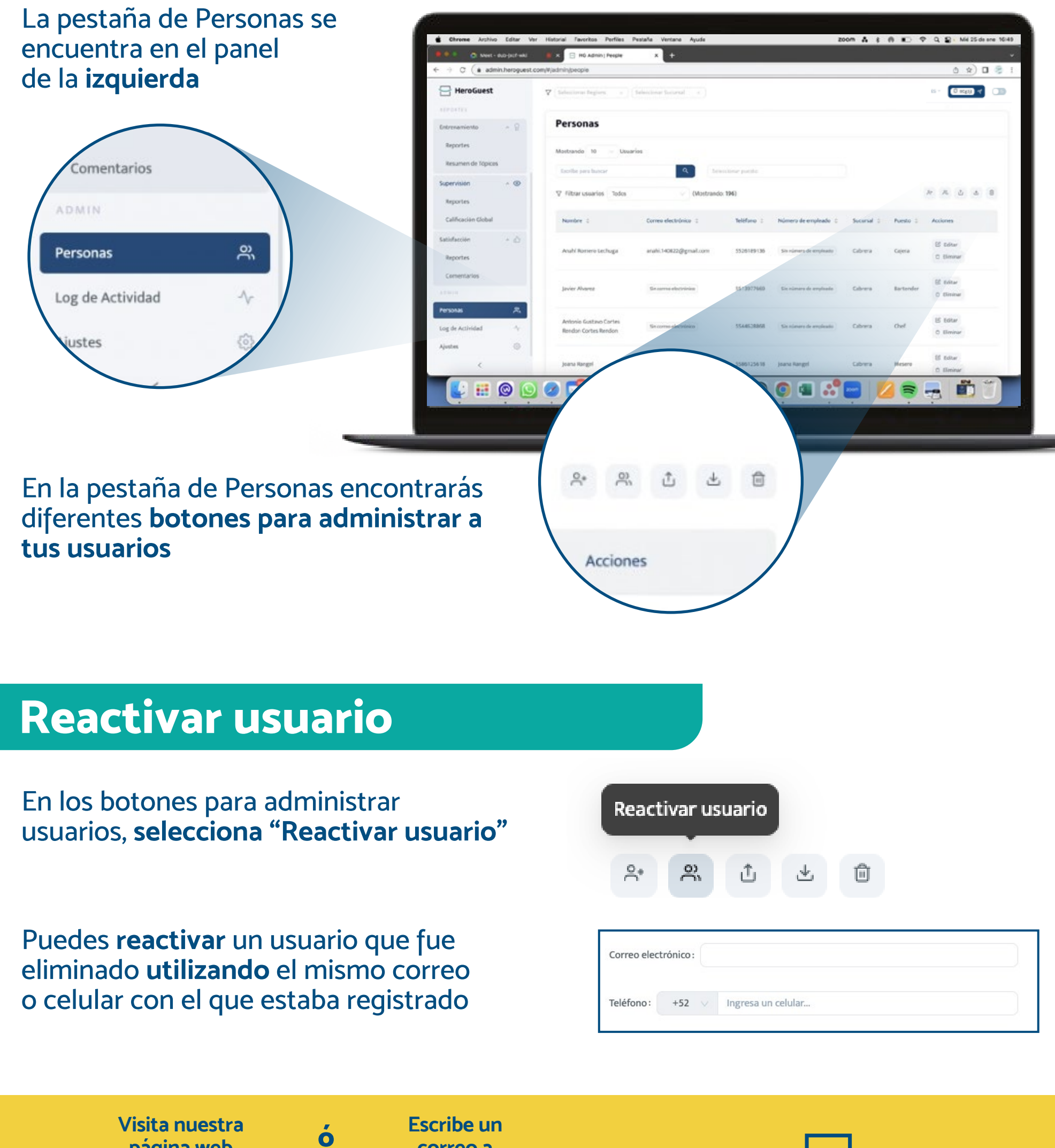

página web www.heroguest.com correo a support@heroguest.com

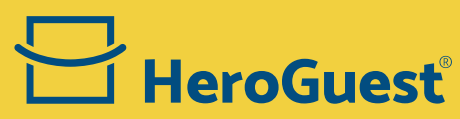